# Cisco IOS ソフトウェアが稼働する Catalyst 6500/6000 シリーズ スイッチの QoS 分類およ びマーキング

内容

概要 前提条件 要件 使用するコンポーネント 表記法 用語 入力ポートにおける処理 スイッチング エンジン(PFC) 12.1(12c)E 以降の Cisco IOS ソフトウェアでパケットを分類、またはマーキングするためのサー ビス ポリシーの設定 12.1(12c)E 以前の Cisco IOS ソフトウェアでパケットを分類、またはマーキングするためのサー ビス ポリシーの設定 内部 DSCP に使用される可能性のある 4 つのソース 内部 DSCP が選択される仕組み 出力ポートにおける処理 注意と制限 デフォルト ACL WS-X61xx、WS-X6248-xx、WS-X6224-xx および WS-X6348-xx ラインカードの制限 Supervisor Engine 1A/PFC の MSFC1 または MSFC2 から送信されるパケット 分類の要約 設定の監視と検証 ポート設定の確認 定義クラスの確認 インターフェイスに適用されているポリシー マップの確認 ケース スタディ ケース1:エッジでのマーキング ケース2:ギガビット イーサネット インターフェイスのみを搭載したコアでの信頼設定 関連情報

## <u>概要</u>

このドキュメントでは、Cisco IOS® ソフトウェアが稼働する Cisco Catalyst 6500/6000 シャーシ 内のさまざまな段階でのパケットのマーキングや分類がどのようになるかを調べます。このドキ ュメントでは、特殊なケースと制約事項について説明し、短い導入事例を紹介します。 QoS やマーキングに関連する Cisco IOS ソフトウェアのコマンドをすべてまとめたリストは、このドキュメントには掲載されていません。Cisco IOS ソフトウェア コマンドライン インターフェイス (CLI)の詳細については、『<u>PFC QoS の設定</u>』を参照してください。

## <u>前提条件</u>

### <u>要件</u>

このドキュメントに特有の要件はありません。

### <u>使用するコンポーネント</u>

このドキュメントの情報は、次のハードウェアのバージョンに基づくものです。

 Cisco IOS ソフトウェアが稼働し、次の Supervisor Engine のいずれかを使用している Catalyst 6500/6000 シリーズ スイッチポリシー フィーチャ カード(PFC)とマルチレイヤ スイッチ フィーチャ カード(MSFC)を搭載した Supervisor Engine 1APFC と MSFC2 を搭 載した Supervisor Engine 1APFC2 と MSFC2 を搭載した Supervisor Engine 2
 このドキュメントの情報は、特定のラボ環境にあるデバイスに基づいて作成されました。このド キュメントで使用するすべてのデバイスは、初期(デフォルト)設定の状態から起動しています 。対象のネットワークが実稼働中である場合には、どのようなコマンドについても、その潜在的 な影響について確実に理解しておく必要があります。

### <u>表記法</u>

ドキュメント表記の詳細は、『<u>シスコ テクニカル ティップスの表記法』を参照してください。</u>

### <u>用語</u>

次のリストは、このドキュメントで使用する用語をまとめたものです。

- DiffServ Code Point(DSCP): IP ヘッダー内のタイプ オブ サービス(ToS)バイトの上位6ビット。DSCP があるのは IP パケットだけです。注:スイッチは、IPまたは非IPにかかわらず、すべてのパケットに内部DSCPも割り当てます。内部 DSCP の割り当てについては、このドキュメントの「内部 DSCP に使用される可能性のある4つのソース」セクションで説明しています。
- IP precedence: IP ヘッダー内の ToS バイトの上位 3 ビット。
- Class of Service (CoS):レイヤ2(L2)でパケットをマーキングするために使用できる唯 ーのフィールド。CoSは次のいずれかの3ビットで構成されます。dot1qパケット用に用意 された IEEE 802.1Q (dot1q)タグ内の3つの IEEE 802.1p (dot1p)ビット注:デフォルトでは 、CiscoスイッチはネイティブVLANパケットにタグ付けしません。ISLカプセル化パケット の Inter-Switch Link (ISL)ヘッダー内の「ユーザフィールド」と呼ばれる3ビット。注 :CoSは、非dot1qパケットまたはISLパケット内には存在しません。
- 分類:マーキングの対象となるトラフィックを選択するためのプロセス。
- マーキング:パケットにレイヤ3(L3) DSCP 値を設定するプロセス。このドキュメントでは、マーキングの定義にL2 CoS 値の設定を含めています。

Catalyst 6500/6000 シリーズ スイッチは、次の 3 つのパラメータをベースにして分類を行います

o

- DSCP
- IP precedence
- CoS

Catalyst 6500/6000 シリーズ スイッチは、さまざまなステージで分類とマーキングを実行します 。これは、次のような複数の場所で発生します。

- 入力ポート(入力 ASIC)
- ・スイッチング エンジン(PFC)
- 出力ポート(出力 ASIC)

## 入力ポートにおける処理

分類に関連して、ingress ポートで重要とされる設定パラメータは、ポートの trust 状態です。シ ステムの各ポートには、次の trust 状態のいずれかを指定できます。

- trust-ip-precedence
- trust-dscp
- trust-cos
- untrusted

ポートの trust 状態を設定または変更する場合は、インターフェイス モードでこの Cisco IOS ソ フトウェア コマンドを発行します。

6k(config-if)#mls gos trust ?
 cos cos keyword
 dscp dscp keyword
 ip-precedence ip-precedence keyword
 <cr>

**注:デフォル**トでは、QoSが有効な場合、すべてのポートできない状態になっています。Cisco IOS ソフトウェアを実行する Catalyst 6500 で QoS を有効にするには、メインの設定モードで mls qos コマンドを発行します。

入力ポート レベルで、ポートごとにデフォルト CoS を適用することもできます。以下が一例で す。

6k(config-if)#mls qos cos cos-value

このデフォルト CoS は、IP や Internetwork Packet Exchange(IPX)など、すべてのパケットに 適用できます。 デフォルト CoS はどの物理ポートにも適用できます。

ポートが untrusted 状態の場合、ポートのデフォルト CoS でフレームをマーキングし、このヘッ ダーをスイッチング エンジン(PFC)に渡します。 ポートがいずれかの trust 状態に設定されて いる場合は、次の 2 つの手順のいずれかを実行します。

• フレームに受信 CoS(dot1q または ISL)がない場合は、デフォルトのポート CoS を適用し ます。

・dot1q フレームおよび ISL フレームでは、CoS をそのままの状態に維持します。 次に、スイッチング エンジンにフレームを渡します。

次の例は、入力の分類とマーキングを示したものです。内部 CoS を各フレームに割り当てる仕組 みが示されています。

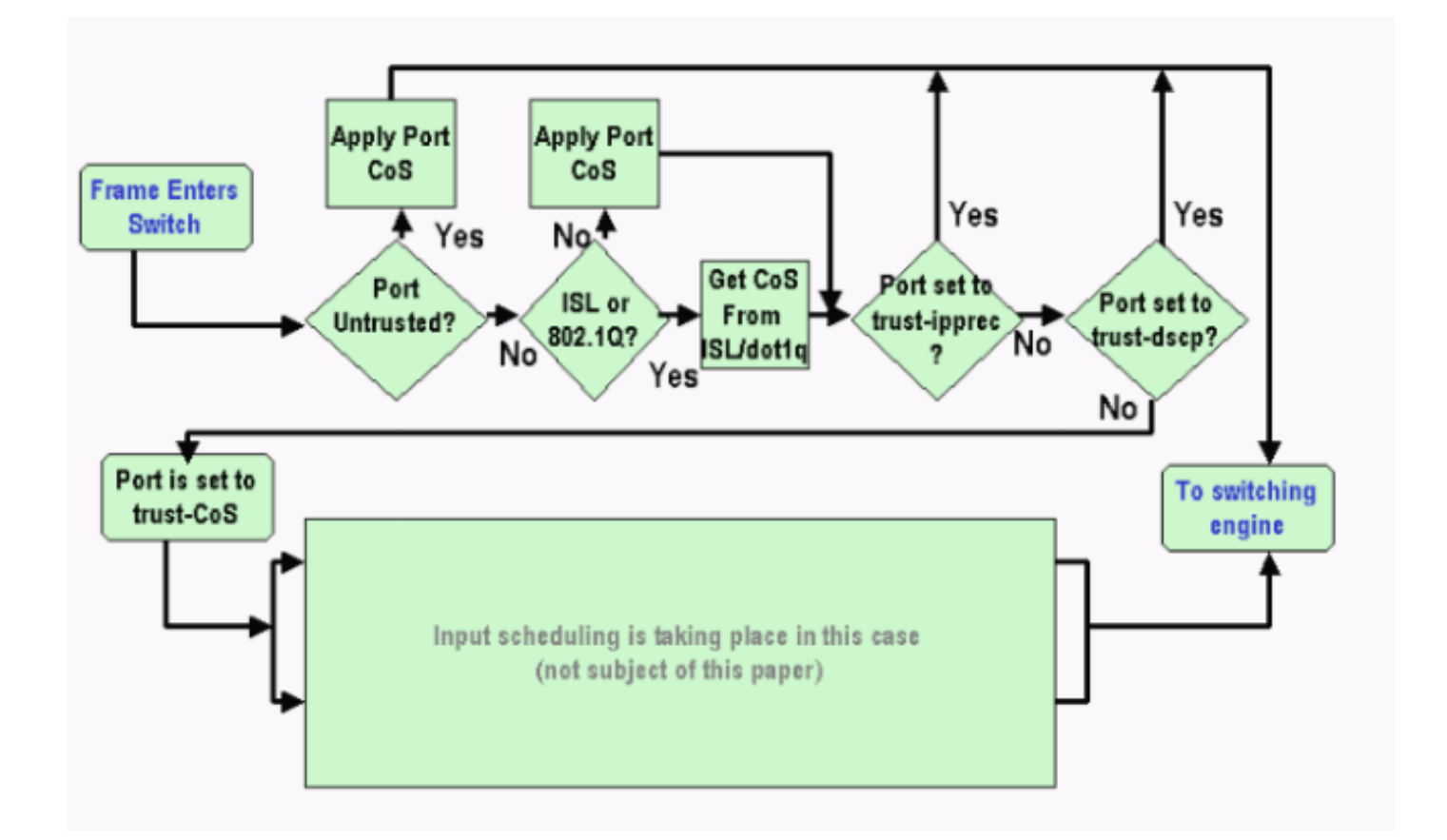

注:この例に示すように、各フレームには内部CoSが割り当てられます。割り当ては、受信 CoS またはデフォルトのポート CoS のいずれかに基づいて決定されます。内部 CoS には、実際の CoS を伝送しないタグなしフレームも含まれます。内部 CoS は特殊なパケット ヘッダー(デー タ バス ヘッダーと呼ばれる)に書き込まれ、データ バスを通じてスイッチング エンジンに送信 されます。

## <u>スイッチング エンジン(PFC)</u>

ヘッダーがスイッチング エンジンに到達すると、スイッチングエンジンの Encoded Address Recognition Logic (EARL)によって、各フレームに内部 DSCP が割り当てられます。この内部 DSCP は、フレームがスイッチを通過する際に PFC によって割り当てられる内部優先順位です 。これは、IP version 4 (IPv4) ヘッダーの DSCP ではありません。この内部 DSCP は、既存の CoS または ToS の設定から取得され、フレームがスイッチを出る際に CoS または ToS をリセッ トするために使われます。この内部 DSCP は、PFC によってスイッチングまたはルーティング されるすべてのフレームに割り当てられ、IP 以外のフレームも含まれます。

このセクションでは、サービス ポリシーをインターフェイスに割り当ててマーキングを行う方法 について説明します。また、内部 DSCP の最終設定についても説明しますが、これはポートの trust 状態と、適用されているサービス ポリシーによって異なります。

<u>12.1(12c)E 以降の Cisco IOS ソフトウェアでパケットを分類、またはマーキングするためのサービス ポリシーの設定</u>

サービスポリシーを設定するには、次の手順を実行します。

1. 検討対象のトラフィックを定義できるように、アクセス コントロール リスト(ACL)を設定します。ACL には番号や名前を付けることができます。また、Catalyst 6500/6000 では拡張 ACL もサポートされています。次の例のように、access-list xxx Cisco IOS ソフトウェア

コマンドを発行します。

(config)#access-list 101 permit ip any host 10.1.1.1

 トラフィック クラス (クラス マップ)を設定し、定義済みの ACL、または受信した DSCP を基にトラフィックを照合します。class-map Cisco IOS ソフトウェア コマンドを発行しま す。PFC QoS では、1 つのクラス マップに対して複数の match ステートメントを指定でき ません。また、PFC QoS では、次の match ステートメントだけをサポートしています。 match ip access-groupmatch ip dscpmatch ip precedencematch protocol注: match protocolコマンドを使用すると、Network Based Application Recognition(NBAR)を使用して トラフィックを照合できます。注: これらのオプションのうち、match ip dscp文とmatch ip precedence文書のみがサポートされ、機能します。ただし、これらのステートメントはパ ケットのマーキングや分類には役立ちません。これらのステートメントは、特定の DSCP と一致するすべてのパケットでポリシングを行う場合などに使用できます。ただし、このド キュメントでは、このアクションについて説明しません。 (config)#class-map class-name

(config-cmap)#match {access-group | input-interface | ip dscp}

**注:この例で**は、matchコマンドのオプションを3つだけ**示して**います。ただし、このコマ ンド プロンプトでは、もっと多くのオプションを設定できます。**注:この**matchコマンドの オプションの1つは一致基準に**使用さ**れ、他のオプションは着信パケットに応じて除外され ます。以下が一例です。

class-map match-any TEST match access-group 101

class-map match-all TEST2
 match ip precedence 6

3. ポリシー マップを設定し、すでに定義してあるクラスにポリシーを適用します。ポリシー マップには次の要素が含まれます。名前class ステートメントのセット各 class ステートメ ントごとに、そのクラスに対して実行する必要があるアクションPFC1 および PFC2 の QoS でサポートされているアクションは次のとおりです。trust dscptrust ip precedencetrust cosset ip dscp (Cisco IOS ソフトウェア リリース 12.1(12c)E1 以降) set ip precedence (Cisco IOS ソフトウェア リリース 12.1(12c)E1 以降) police注: このアクショ ンは、このドキュメントの範囲外です。

(config)#policy-map policy-name (config-pmap)#class class-name (config-pmap-c)#{police | set ip dscp}

**注:この例**では2つのオプションしか示していませんが、この<sub>(config-pmap-c)#</sub>できます。以 下が一例です。

policy-map test\_policy
class TEST
 trust ip precedence
class TEST2
 set ip dscp 16

4. service-policy input を設定し、すでに定義してあるポリシー マップを 1 つ以上のインターフェイスに適用します。注:サービスポリシーは、物理インターフェイス、またはSwitched Virtual Interface (SVI;相手先選択接続)またはVLANインターフェイスのいずれかに割り当てることができます。VLAN インターフェイスにサービス ポリシーを割り当てた場合、そのサービス ポリシーを使用するのは、該当する VLAN に属し、VLAN ベースの QoS 用に設定

されたポートだけです。ポートが VLAN ベースの QoS 用に設定されていない場合、このポ ートはデフォルトのポート ベースの QoS を使い続け、物理インターフェイスに割り当てら れたサービス ポリシーだけを参照します。次の例では、サービス ポリシー test\_policy をポ ート Gigabit Ethernet 1/1 に適用しています。 (config) interface gigabitethernet 1/1 (config-if)#service-policy input test\_policy

次の例では、サービス ポリシー test\_policy を QoS 側から見て VLAN ベースの設定を持つ VLAN 10 のすべてのポートに適用しています。

(config) interface gigabitethernet 1/2 (config-if)#switchport mode access (config-if)#switchport access vlan 10 (config-if)#mls qos vlan-based (config-if)#exit (config-if)#interface vlan 10 (config-if)#service-policy input test\_policy

注:この手順のステップ2とステップ3を組み合わせると、クラスの特定の定義をスキップし、ポリシーマップの定義に直接ACLを付加できます。この例では、TEST police クラスがポリシー マップの設定前に定義されていなかった場合に、ポリシー マップ内にクラスを定義します。

(config)#policy-map policy-name (config-pmap)#class class\_name {access-group acl\_index\_or\_name | dscp dscp\_1 [dscp\_2 [dscp\_N]] | precedence ipp\_1 [ipp\_2 [ipp\_N]]} !--- Note: This command should be on one line.

policy-map TEST class TEST police access-group 101

### <u>12.1(12c)E 以前の Cisco IOS ソフトウェアでパケットを分類、またはマーキングす</u> るためのサービス ポリシーの設定

12.1(12c)E 以前の Cisco IOS ソフトウェアでは、set ip dscp や set ip precedence アクションを ポリシー マップで使用できません。そのため、クラスが定義する特定のトラフィックをマーキン グするには、非常に高いレートのポリサーを設定しなければなりません。このレートは、少なく ともポートの回線レートか、すべてのトラフィックがポリサーにヒットできる高いレートにする 必要があります。そして、conform-action として set-dscp-transmit xx を使用します。この設定を 実装するには、次の手順に従います。

- 1. ACL を設定し、検討対象のトラフィックを定義します。ACL には番号や名前を付けること ができます。また、Catalyst 6500/6000 では拡張 ACL もサポートされています。次の例の ように、access-list xxx Cisco IOS ソフトウェア コマンドを発行します。 (config)#access-list 101 permit ip any host 10.1.1.1
- トラフィック クラス (クラス マップ)を設定し、定義済みの ACL、または受信した DSCP を基にトラフィックを照合します。class-map Cisco IOS ソフトウェア コマンドを発行しま す。PFC QoS では、1 つのクラス マップに対して複数の match ステートメントを指定でき ません。また、PFC QoS では、次の match ステートメントだけをサポートしています。 match ip access-groupmatch ip dscpmatch ip precedencematch protocol注: match protocolコマンドを使用すると、NBARを使用してトラフィックを照合できます。注:この 文のうち、match ip dscp文とmatch ip precedence文書のみがサポートされ動作します。た

だし、これらのステートメントはパケットのマーキングや分類には役立ちません。これらの ステートメントは、特定の DSCP と一致するすべてのパケットでポリシングを行う場合な どに使用できます。ただし、このドキュメントでは、このアクションについて説明しません

(config)#class-map class-name
(config-cmap)#match {access-group | input-interface | ip dscp}

**注:この例で**は、matchコマンドのオプションを3つだけ**示して**います。ただし、このコマ ンド プロンプトでは、もっと多くのオプションを設定できます。以下が一例です。

class-map match-any TEST match access-group 101

class-map match-all TEST2
 match ip precedence 6

 ポリシー マップを設定し、すでに定義してあるクラスにポリシーを適用します。ポリシー マップには次の要素が含まれます。名前class ステートメントのセット各 class ステートメ ントごとに、そのクラスに対して実行する必要があるアクションPFC1 あるいは PFC2 の QoS でサポートされているアクションは次のとおりです。trust dscptrust ip precedencetrust cospoliceset ip dscp および set ip precedence アクションはサポートされていないため、 police ステートメントを使用する必要があります。トラフィックを実際にポリシングするの ではなく、ただマーキングするだけなので、すべてのトラフィックを許可するように定義さ れたポリサーを使用します。そのため、大きなレート値とバースト値をポリサーに設定しま す。たとえば、許容されている最大のレート値とバースト値を設定できます。以下が一例で す。

```
policy-map test_policy
class TEST
  trust ip precedence
class TEST2
  police 4000000000 31250000 conform-action
  set-dscp-transmit 16 exceed-action policed-dscp-transmit
```

 service-policy input を設定し、すでに定義してあるポリシー マップを1つ以上のインターフェイスに適用します。注:サービスポリシーは、物理インターフェイス、SVI、または VLANインターフェイスのいずれかに接続できます。VLAN インターフェイスにサービスポ リシーを割り当てた場合、そのサービスポリシーを使用するのは、該当する VLAN に属し 、VLAN ベースの QoS 用に設定されたポートだけです。ポートが VLAN ベースの QoS 用に 設定されていない場合、このポートはデフォルトのポート ベースの QoS を使い続け、物理 インターフェイスに割り当てられたサービス ポリシーだけを参照します。次の例では、サ ービス ポリシー test\_policy をポート Gigabit Ethernet 1/1 に適用しています。 (config) interface gigabitethernet 1/1 (config-if)#service-policy input test\_policy

次の例では、サービス ポリシー test\_policy を QoS 側から見て VLAN ベースの設定を持つ VLAN 10 のすべてのポートに適用しています。

(config) interface gigabitethernet 1/2

- (config-if)#interface vlan 10
- (config-if)#service-policy input test\_policy

<sup>(</sup>config-if)#switchport mode access

<sup>(</sup>config-if)#switchport access vlan 10 (config-if)#mls gos vlan-based

<sup>(</sup>config-if)#exit

### <u>内部 DSCP に使用される可能性のある 4 つのソース</u>

内部 DSCP は、次のいずれかから取得されます。

- 1. フレームがスイッチに入る前に設定されていた、既存の受信済み DSCP 値たとえば、trust dscp です。
- IPv4 ヘッダーにすでに設定されていた、受信済み IP precedence ビットDSCP 値は 64 種類 、IP precedence 値は 8 種類あるため、スイッチが DSCP を取得するためのマッピングを設 定します。管理者がマッピングを設定していない場合は、デフォルトのマッピングが使用さ れます。たとえば、trust ip precedence です。
- フレームがスイッチに入る前に設定済みで、データ バス ヘッダーに保存された受信 CoS ビット、または着信ポートのデフォルト CoS からの受信 CoS ビット(着信フレームに CoS がない場合) IP precedence の場合と同様に、最大 8 種類の CoS 値があるので、それぞれ を 64 種類の DSCP 値のいずれかにマッピングする必要があります。このマッピングは管理 者が設定できます。また、スイッチでは、すでにあるデフォルトのマップを使うこともでき ます。
- 4. サービス ポリシーでは、内部 DSCP を特定の値に設定できます。
- このリストの2番と3番では、スタティックなマッピングがデフォルトです。
  - CoS-to-DSCP マッピングでは、取得される DSCP は 8 倍の CoS に相当します。
  - IP precedence-to-DSCP マッピングでは、取得される DSCP は 8 倍の IP precedence に相当 します。

スタティックなマッピングをオーバーライドして検証するには、次のコマンドを発行します。

mls qos map ip-prec-dscp dscp\_1 dscp\_2 dscp\_3 dscp\_4 dscp\_5 dscp\_6 dscp\_7 dscp\_8

• mls qos map cos-dscp dscp\_1 dscp\_2 dscp\_3 dscp\_4 dscp\_5 dscp\_6 dscp\_7 dscp\_8 CoS(またはIP precedence)のマッピングに対応するDSCPの最初の値は0です。CoS(または IP precedence)の2番目の値は1で、パターンはこの方法で続行されます。たとえば、次のコマン ドによって、CoS 0 が 0 の DSCP にマップされ、1 の CoS が 8 の DSCP にマップされるように マッピングが変更されます。

Cat65(config)#mls qos map cos-dscp 0 8 16 26 32 46 48 54 Cat65#show mls qos maps CoS-dscp map: cos: 0 1 2 3 4 5 6 7 \_\_\_\_\_\_ dscp: 0 8 16 26 32 46 48 54

<u>内部 DSCP が選択される仕組み</u>

内部 DSCP は、次のパラメータに基づいて選択されます。

 パケットに適用されている QoS ポリシー マップQoS ポリシー マップは、次のルールで決定 されます。着信ポートや VLAN にサービス ポリシーが割り当てられていない場合は、デフォ ルトが使用されます。注:このデフォルトのアクションは、内部DSCPを0に設定することで す。着信ポートや VLAN にサービス ポリシーが割り当てられていて、ポリシーが定義するク ラスのいずれかにトラフィックが一致する場合は、このエントリが使用されます。着信ポー トや VLAN にサービス ポリシーが割り当てられておらず、ポリシーが定義するクラスのいず れかにトラフィックが一致しない場合は、デフォルトが使用されます。

ポートの trust 状態とポリシー マップのアクションポートが特定の trust 状態で、特定のマーキングを持つポリシーが設定されている場合(同時にアクションを信頼する場合)は、次のルールが適用されます。ポートが untrusted 状態のままの場合、適用されるのは set ip dscpコマンドか、ポリシー マップでポリサーごとに定義された DSCP だけです。ポートが trust状態の場合、その trust 状態を使用して、内部 DSCP が取得されます。ポートの trust 状態は、常に set ip dscp コマンドより優先されます。ポリシー マップの trust xx コマンドは、ポートの trust 状態より優先されます。ポートとポリシーが別々の trust 状態を含んでいる場合は、ポリシー マップからの trust 状態が考慮されます。

そのため、内部 DSCP は次の要因に基づいて決定されます。

- ポートの trust 状態
- •ポートに割り当てられたサービスポリシー(ACLを使用)
- ・デフォルトのポリシー マップ**注:デフ**ォルトではDSCPが0にリセットされます。
- ・ACL が VLAN ベースか、またはポート ベースであるか

次の図は、設定に基づいて内部 DSCP が選択される方法の概要を示したものです。

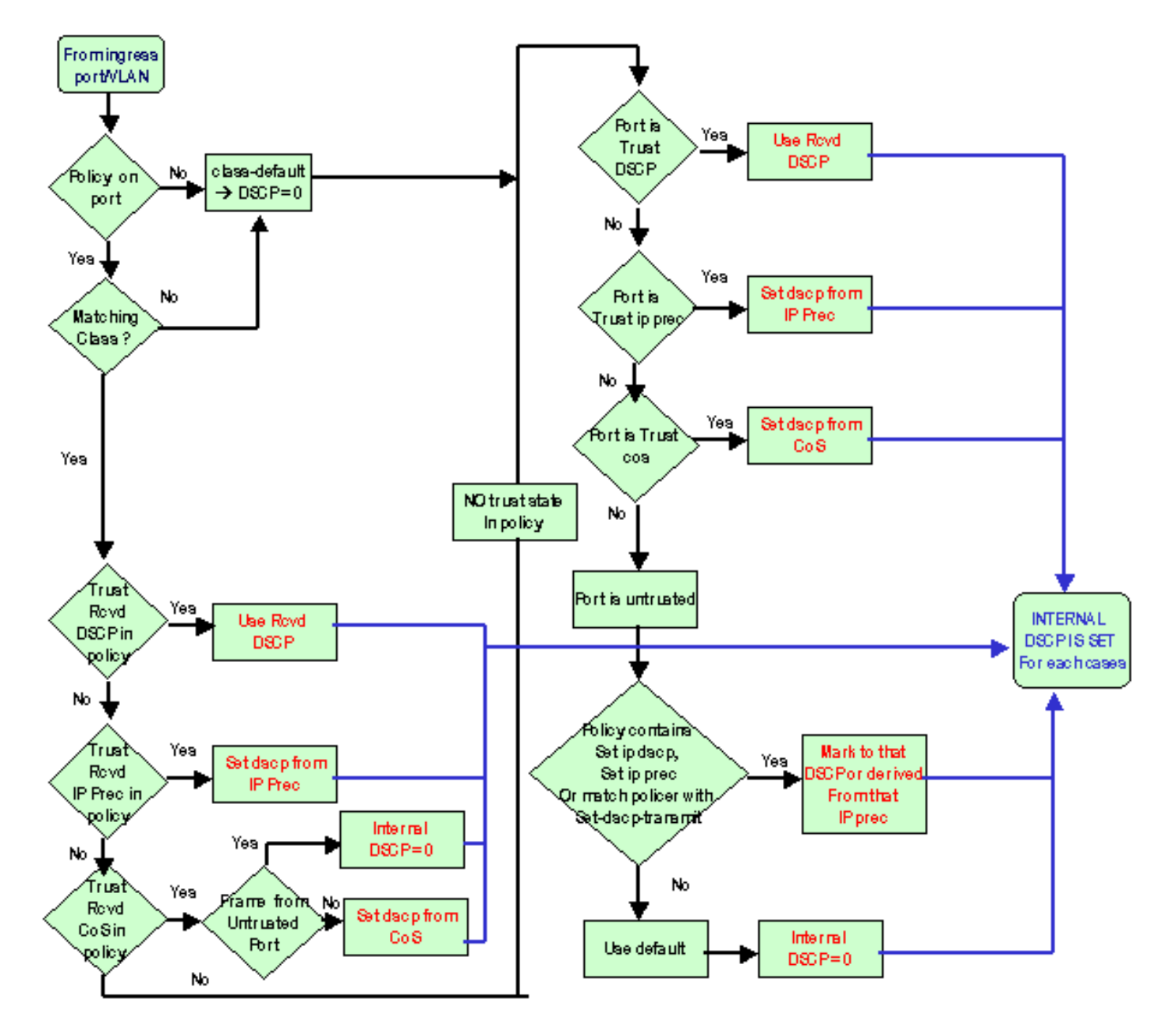

PFC はポリシングも行うことができます。この結果、内部 DSCP がマークダウンされることが

あります。ポリシングの詳細については、『<u>Catalyst 6500/6000 シリーズ スイッチの QoS ポリ</u> <u>シング</u>』を参照してください。

## 出力ポートにおける処理

出力ポート レベルでは、分類を変更できません。ただし、次のルールに従ってパケットをマーキ ングできます。

- パケットが IPv4 パケットの場合、スイッチング エンジンが割り当てた内部 DSCP を IPv4 ヘッダーの ToS バイトにコピーします。
- ・出力ポートが ISL または dot1q カプセル化に対応した設定になっている場合、内部 DSCP から取得した CoS を使用します。ISL または dot1g フレームの CoS をコピーします。

**注:CoS**は、スタティックに従って内部DSCPから取得されます。スタティックを設定するには、次のコマンドを発行します。

Router(config)#mls qos map dscp-cos dscp1 [dscp2 [dscp3 [dscp4 [dscp5 [dscp6 [dscp7 [dscp8]]]]]] to cos\_value !--- Note: This command should be on one line.

#### デフォルトの設定は次のとおりです。デフォルトでは、CoS は DSCP を 8 で割った整数部分と なります。マッピングを確認するには、次のコマンドを発行します。

cat6k#show mls qos maps

| D | scp-o | cos | map: |    |    |    |    |    |    |    |    |    | (dscp= d1d2) |
|---|-------|-----|------|----|----|----|----|----|----|----|----|----|--------------|
|   | d1    | :   | d2 0 | 1  | 2  | 3  | 4  | 5  | б  | 7  | 8  | 9  |              |
|   |       |     |      |    |    |    |    |    |    |    |    |    |              |
|   | 0     | :   | 00   | 00 | 00 | 00 | 00 | 00 | 00 | 00 | 01 | 01 |              |
|   | 1     | :   | 01   | 01 | 01 | 01 | 01 | 01 | 02 | 02 | 02 | 02 |              |
|   | 2     | :   | 02   | 02 | 02 | 02 | 03 | 03 | 03 | 03 | 03 | 03 |              |
|   | 3     | :   | 03   | 03 | 04 | 04 | 04 | 04 | 04 | 04 | 04 | 04 |              |
|   | 4     | :   | 05   | 05 | 05 | 05 | 05 | 05 | 05 | 05 | 06 | 06 |              |
|   | 5     | :   | 06   | 06 | 06 | 06 | 06 | 06 | 07 | 07 | 07 | 07 |              |
|   | б     | :   | 07   | 07 | 07 | 07 |    |    |    |    |    |    |              |
|   |       |     |      |    |    |    |    |    |    |    |    |    |              |

このマッピングを変更するには、通常の設定モードでこの設定コマンドを発行します。

mls qos map dscp-cos 0 1 2 3 4 5 6 7 to 0 mls qos map dscp-cos 8 9 10 11 12 13 14 15 to 1 mls qos map dscp-cos 16 17 18 19 20 21 22 23 to 2

•••

. . .

DSCP が IP ヘッダーに書き込まれ、DSCP から CoS が取得されると、パケットは、CoS を基に 決定した出力スケジューリングに合わせて出力キューの 1 つに送信されます。この動作は、パケ ットが dot1q や ISL でなくても発生します。出力キューのスケジューリングの詳細については、 『<u>Cisco IOS システム ソフトウェアが稼働している Catalyst 6500/6000 シリーズ スイッチの</u> QoS 出力スケジューリング』を参照してください。

次の図は、出力ポートのマーキングに関するパケットの処理の概要を示したものです。

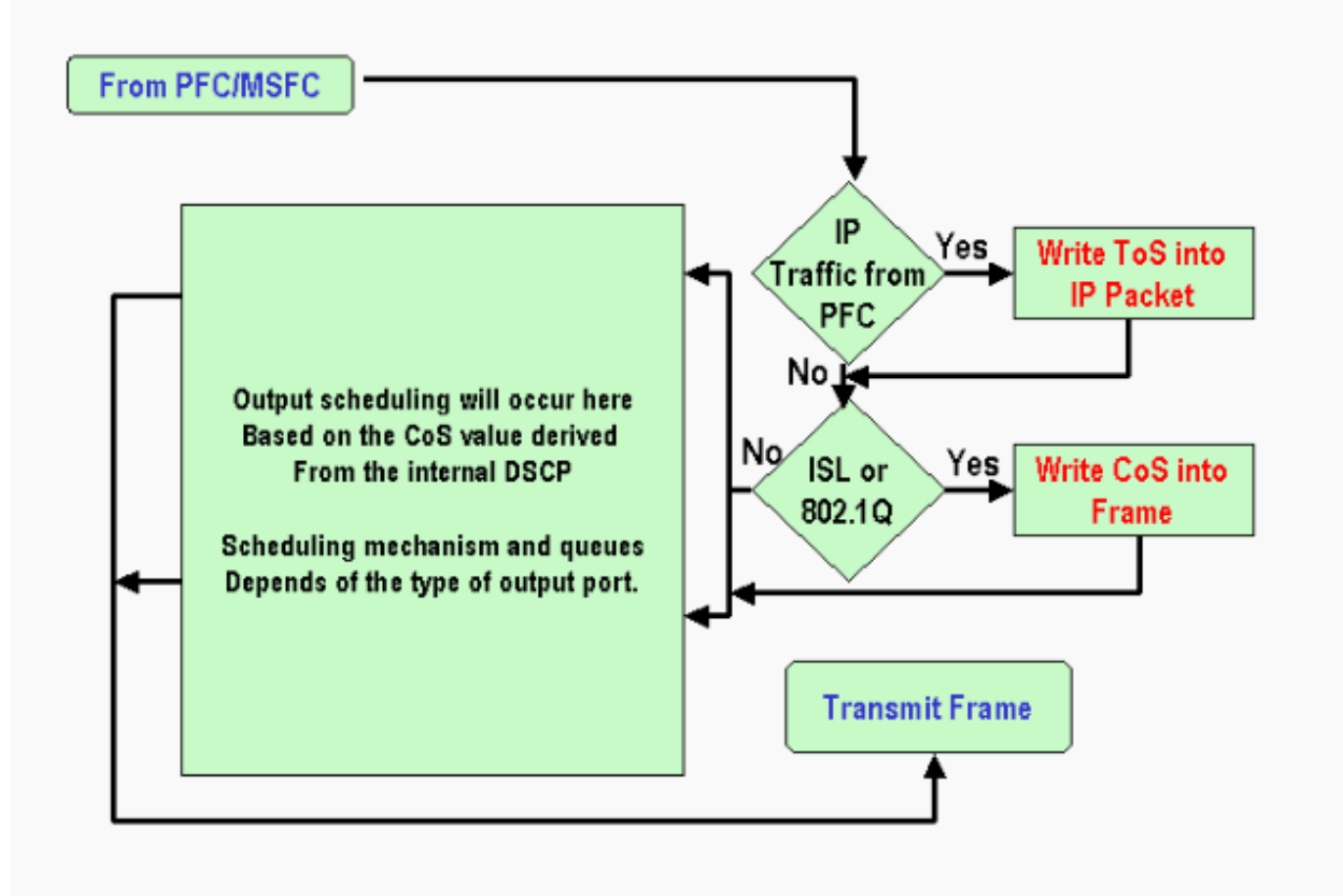

## <u>注意と制限</u>

## <u>デフォルト ACL</u>

デフォルト ACL では、分類のキーワードとして「dscp 0」を使用します。信頼できないポートか らスイッチに入り、サービス ポリシーのエントリにヒットしないトラフィックは、すべて DSCP が 0 としてマーキングされます(QoS が有効の場合)。現時点では、Cisco IOS ソフトウェアで デフォルトの ACL を変更することはできません。

**注**: Catalyst OS(CatOS)ソフトウェアでは、このデフォルト動作を設定および変更できます。詳 細については、『<u>ハイブリッド モードで動作する Catalyst 6500/6000 ファミリ スイッチの QoS</u> の分類とマーキング』の「デフォルト ACL」セクションを参照してください。

<u>WS-X61xx、WS-X6248-xx、WS-X6224-xx および WS-X6348-xx ラインカードの制</u> <u>限</u>

このセクションの対象となるのは、次のライン カードだけです。

- WS-X6224-100FX-MT : Catalyst 6000 24-Port 100 FX Multimode
- WS-X6248-RJ-45 : Catalyst 6000 48-Port 10/100 RJ-45 Module
- WS-X6248-TEL : Catalyst 6000 48-Port 10/100 Telco Module
- WS-X6248A-RJ-45 : Catalyst 6000 48-Port 10/100, Enhanced QoS

- WS-X6248A-TEL : Catalyst 6000 48-Port 10/100, Enhanced QoS
- WS-X6324-100FX-MM : Catalyst 6000 24-Port 100 FX, Enhanced QoS, MT
- WS-X6324-100FX-SM : Catalyst 6000 24-Port 100 FX, Enhanced QoS, MT
- WS-X6348-RJ-45 : Catalyst 6000 48-Port 10/100, Enhanced QoS
- WS-X6348-RJ21V : Catalyst 6000 48-Port 10/100, Inline Power
- WS-X6348-RJ45V : Catalyst 6000 48-Port 10/100, Enhanced QoS, Inline Power
- WS-X6148-RJ21V : Catalyst 6500 48-Port 10/100 Inline Power
- WS-X6148-RJ45V : Catalyst 6500 48-Port 10/100 Inline Power

これらのライン カードには制限があり、ポート レベルでは、次のキーワードを使って trust 状態 を設定することはできません。

- trust-dscp
- trust-ipprec
- trust-cos

使用できるのは、untrusted 状態だけです。これらのポートのいずれかに、trust 状態を設定しようとすると、次のいずれかの警告メッセージが表示されます。

Tank(config-if)#mls gos trust ?
 extend extend keyword
Tank(config-if)#mls gos trust
% Incomplete command.
Tank(config-if)#mls gos trust cos

% Invalid input detected at '^' marker. Tank(config-if)#mls gos trust ip-pre

% Invalid input detected at '^' marker.

このようなライン カードに信頼できるフレームが着信するようにする場合は、ポートか VLAN に サービス ポリシーを割り当てる必要があります。このドキュメントの「<u>ケース 1:エッジでのマ</u> ーキング」セクションで説明する方法を使用してください。

<u>Supervisor Engine 1A/PFC の MSFC1 または MSFC2 から送信されるパケット</u>

MSFC1またはMSFC2から着信するすべてのパケットのCoSは0です。このパケットは、ソフトウ ェアルーティングのパケットか、MSFCが発行するパケットのいずれかです。これは PFC の制約 で、MSFC から受信したすべてのパケットは CoS がリセットされます。DSCP と IP precedence は維持されます。また、PFC2 にはこの制約はありません。PFC2 の既存の CoS は、パケットの IP precedence と同じものになります。

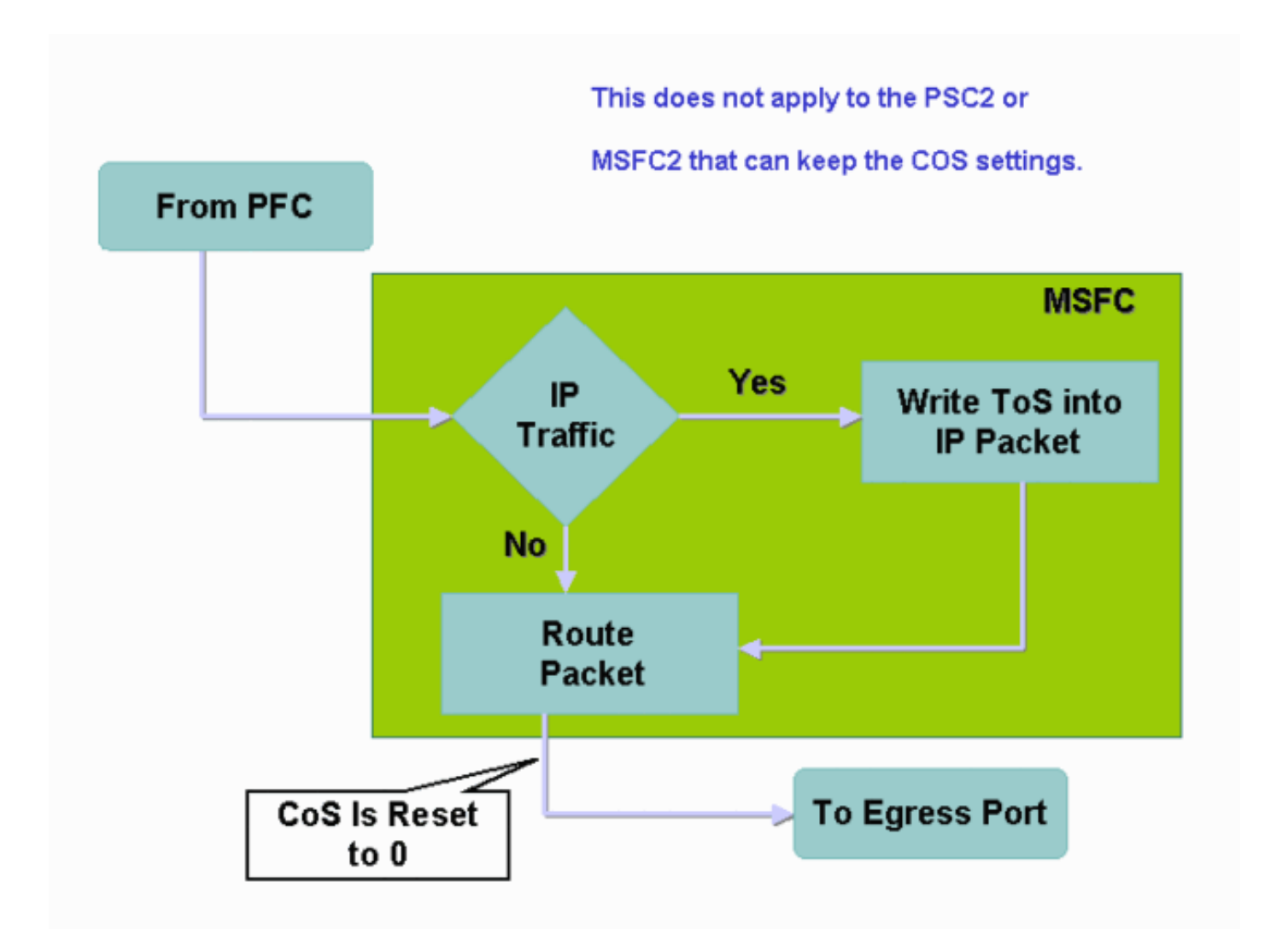

## 分類の要約

このセクションでは、次の分類に基づいて取得される DSCP をまとめた表を示します。

着信ポートの trust 状態

• 適用される ACL の分類キーワード

次の表は、WS-X62xx および WS-X63xx 以外のすべてのポートに関する一般情報の要約を示した ものです。

| ポリシー マ<br>ップ キーワ<br>ード<br>ポートの信頼<br>状態 | set-ip-dscp<br>xx または<br>set-dscp-<br>transmit xx | trust-<br>dscp | trust-<br>ipprec         | trust-cos                        |
|----------------------------------------|---------------------------------------------------|----------------|--------------------------|----------------------------------|
| untrusted                              | xx1                                               | Rx2<br>DSCP    | Rx<br>ipprec<br>から取<br>得 | 0                                |
| trust-dscp                             | Rx DSCP                                           | Rx<br>DSCP     | Rx<br>ipprec<br>から取<br>得 | Rx CoS<br>またはポ<br>ート CoS<br>から取得 |
| trust-ipprec                           | Rx ipprec か                                       | Rx             | Rx                       | Rx CoS                           |

|           | ら取得                               | DSCP       | ipprec<br>から取<br>得       | またはポ<br>ート CoS<br>から取得           |
|-----------|-----------------------------------|------------|--------------------------|----------------------------------|
| trust-cos | Rx CoS また<br>はポート<br>CoS から取<br>得 | Rx<br>DSCP | Rx<br>ipprec<br>から取<br>得 | Rx CoS<br>またはポ<br>ート CoS<br>から取得 |

1フレームに新しいマーキングを行う唯一の方法です。

2 Rx = 受信

次の表は、WS-X61xx、WS-X62xx、WS-X63xxの各ポートに関する要約を示したものです。

| ポープワ ポの状シッード ト頼  | set-ip-dscp<br>xx または<br>set-dscp-<br>transmit xx | trust-dscp          | trust-<br>ipprec    | trust-cos           |
|------------------|---------------------------------------------------|---------------------|---------------------|---------------------|
| untrust<br>ed    | хх                                                | Rx DSCP             | Rx ipprec<br>から取得   | 0                   |
| trust-<br>dscp   | サポート<br>されてい<br>ません                               | サポート<br>されてい<br>ません | サポート<br>されてい<br>ません | サポート<br>されてい<br>ません |
| trust-<br>ipprec | サポート<br>されてい<br>ません                               | サポート<br>されてい<br>ません | サポート<br>されてい<br>ません | サポート<br>されてい<br>ません |
| trust-<br>cos    | サポート<br>されてい<br>ません                               | サポート<br>されてい<br>ません | サポート<br>されてい<br>ません | サポート<br>されてい<br>ません |

## <u>設定の監視と検証</u>

### <u>ポート設定の確認</u>

ポートの設定を検証するには、show queuing interface interface-id コマンドを発行します。

このコマンドを発行すると、次の分類パラメータを検証できます。

- ・ポートベースか VLAN ベースか
- ・ポートの trust タイプ
- •ポートに割り当てられた ACL

次にこのコマンド出力例を示します。分類に関連する重要なフィールドは、太字で示しています 。 Port QoS is enabled Trust state: trust COS Default COS is 0 Transmit queues [type = 1p2q2t]: この出力は、特定のポートの設定では、ポート レベルで trust cos が使われていることを示して います。また、デフォルトのポート CoS 値は 0 です。

### 定義クラスの確認

定義クラスをチェックするには、show class-map コマンドを発行します。以下が一例です。

Boris#**show class-map** Class Map match-all test (id 3) Match access-group 112 Class Map match-any class-default (id 0) Match any Class Map match-all voice (id 4) インターフェイスに適用されているポリシー マップの確認

以前のコマンドによって適用されたり、表示されたりしているポリシー マップをチェックするに は、次のコマンドを発行します。

- show mls qos ip interface interface-id
- show policy-map interface interface-id
- これらのコマンドの出力例は次のとおりです。

Boris#show mls qos ip gigabitethernet 1/1 [In] Default. [Out] Default. QoS Summary [IP]: (\* - shared aggregates, Mod - switch module) Int Mod Dir Class-map DSCP AgId Trust FlId AgForward-Pk AgPoliced-k Gil/1 1 In TEST 0 0\* No 0 1242120099 0 注:分類に関連する次のフィールドを確認できます。 • Class-map • Trust trust • DSCP DSCP Tank#show policy-map interface fastethernet 4/4 FastEthernet4/4 service-policy input: TEST\_aggre2

```
class-map: Test_marking (match-all)
27315332 packets
5 minute offered rate 25726 pps
match: access-group 101
police :
    10000000 bps 10000 limit 10000 extended limit
    aggregate-forwarded 20155529 packets action: transmit
    exceeded 7159803 packets action: drop
```

## <u>ケース スタディ</u>

このセクションでは、ネットワークでよく見られる設定の例を紹介します。

### <u>ケース1:エッジでのマーキング</u>

アクセス スイッチとして使用されている Catalyst 6000 を設定すると仮定します。多くのユーザ が、スイッチ スロット 2 に接続しています。このスロットは、WS-X6348 ライン カード (10/100 Mbps)です。 ユーザが送信できるトラフィックは次のとおりです。

- 通常のデータトラフィック:このトラフィックは常に VLAN 100 に属し、DSCP 値 0 を付与 される必要があります。
- IP Phone からの音声トラフィック : このトラフィックは常に音声補助 VLAN 101 に属し、 DSCP 値 46 を付与される必要があります。
- ミッションクリティカルなアプリケーショントラフィック:このトラフィックはVLAN 100に も着信し、サーバ10.10.10.20に送信されます。このトラフィックはDSCP値32を取得する必 要があります。

このアプリケーションは、どのトラフィックもマーキングしません。そのため、ポートを untrusted のままにし、トラフィックを分類する特定の ACL を設定します。1つのACLがVLAN 100に適用され、1つのACLがVLAN 101に適用されます。また、すべてのポートをVLANベースと して設定する必要があります。結果として、次の例のような設定になります。

Boris(config)#mls qos
Boris(config)#interface range fastethernet 2/1-48
Boris(config-if)#mls qos vlan-based
Boris(config-if)#exit
Boris(config)#ip access-list extended Mission\_critical
Boris(config)#ip access-list extended Voice\_traffic
Boris(config)#ip access-list extended Voice\_traffic
Boris(config-ext-nacl)#permit ip any any
Boris(config)#class-map voice

Boris(config-cmap)#match access-group Voice\_traffic
Boris(config)#class-map Critical

Boris(config-cmap)#match access-group Mission\_critical Boris(config)#policy-map Voice\_vlan Boris(config-pmap)#class voice Boris(config-pmap-c)#set ip dscp 46 Boris(config)#policy-map Data\_vlan Boris(config-pmap)#class Critical Boris(config-pmap-c)#set ip dscp 32 Boris(config)#interface vlan 100 Boris(config-if)#service-policy input Data\_vlan Boris(config)#interface vlan 101 Boris(config-if)#service-policy input Voice\_vlan

## <u>ケース 2:ギガビット イーサネット インターフェイスのみを搭載したコアでの信</u> <u>頼設定</u>

スロット1とスロット2にギガビットイーサネットインターフェイスのみを搭載したコアCatalyst 6000を設定すると仮定します。アクセススイッチは、以前はトラフィックを正しくマークしてい ました。そのため、マーキングを再度行う必要はありません。ただし、コア スイッチが着信 DSCP を確実に信頼するようにしなければなりません。このケースでは、ポートがすべて trustdscp としてマークされるため、比較的易しいケースです。

6k(config)#mls qos
6k(config)#interface range gigabitethernet 1/1-2 , gigabitethernet 2/1-2
6k(config-if)#mls qos trust dscp

## 関連情報

- Catalyst 6000 ファミリ スイッチの Quality of Service (QoS) について
- CatOS ソフトウェアが稼働する Catalyst 6500/6000 シリーズ スイッチの QoS の分類とマー キング
- LAN 製品に関するサポート ページ
- LAN スイッチング テクノロジーに関するサポート ページ
- ・ <u>テクニカル サポートとドキュメント Cisco Systems</u>